# Exalto

## Het importeren van een bestelling via een CSV-bestand.

Met deze handleiding kunt u eenvoudig een bestelling importeren via een CSV-bestand in de Exalto-webshop. Volg de onderstaande stappen zorgvuldig.

|   | A           | B | с | D |
|---|-------------|---|---|---|
| 1 | 115102641   | 1 |   |   |
| 2 | 175105808   | 2 |   |   |
| 3 | LVW1406POLY | 5 |   |   |
| 4 | VLNL120180  | 3 |   |   |
| 5 |             |   |   |   |

#### 1. Het voorbereiden van het CSV-bestand.

Open Excel of een andere spreadsheetsoftware.

**Kolom A:** Voer in deze kolom de artikelnummers in van de gewenste producten.

**Kolom B:** Vul in deze kolom het aantal stuks in dat u wilt bestellen.

Sla het bestand op als een CSV-bestand. Zorg ervoor dat u het juiste scheidingsteken gebruikt, zoals komma's of puntkomma's.

#### 2: Inloggen en naar de winkelwagen gaan

Log in op uw account in de Exalto-webshop. Navigeer naar de winkelwagen.

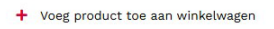

Zoeken

contact •

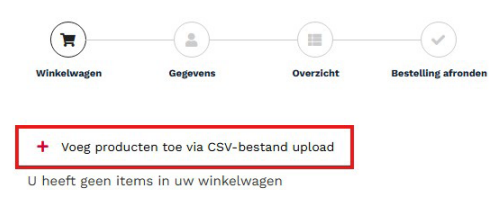

Terug Naar Assortiment

### 3: Producten toevoegen via een CSV-bestand

Klik in de winkelwagen op de knop

"+ Voeg producten toe via CSV-bestand upload"

#### 4: Het bestand uploaden

Selecteer het CSV-bestand dat u heeft voorbereid door op **"Bestand kiezen"** te klikken.

Zorg ervoor dat u het juiste scheidingsteken selecteert, bijvoorbeeld komma of puntkomma, afhankelijk van hoe uw CSV-bestand is opgeslagen.

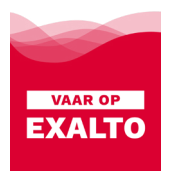

#### 5: Controleren en afronden

Indien er producten in uw CSV-bestand staan die niet meer via de webshop worden aangeboden, ontvangt u hiervan een melding.

Controleer de lijst met geïmporteerde producten en aantallen zorgvuldig.

Bent u tevreden met de import? Klik dan op **"Verder naar bestellen"** om uw bestelling af te ronden.

|          | ct '175105808' is niet (meer) beschikbaa                                                                                                    | ar.                 |                   |      |                               |                                         |         |
|----------|----------------------------------------------------------------------------------------------------|---------------------|-------------------|------|-------------------------------|-----------------------------------------|---------|
| Retwagen | Gegevens Overzicht                                                                                                    | Bestelling afronden |                   |      |                               |                                         |         |
| Voeg pr  | oducten toe via CSV-bestand upload                                                                                                    |                     |                   |      |                               |                                         |         |
| Besta    | nd kiezen ProV.csv ;                                                                                                    |                     |                   |      |                               |                                         |         |
|          |                                                                                                    |                     | UPLOAD CSV        |      |                               |                                         |         |
| oduct    |                                                                                                    | Aantal              | Bruto             | Alle | vermelde prijzen zij<br>Netto | n exclusief btw tenzij and<br>Subtotaal | lers ve |
|          | Hollex D-sluiting gesmeed 10mm                                                                                                    |                     |                   |      |                               | Charles and A                           |         |
| 1        | oogbout met borgpen rvs316<br>Artikelnummer: 115/02641<br>Verkoopeenheid: 1 Stuks<br>Voorraad: 149                                                                                                    | <u> </u>            | € 5,08            | 40%  | € 3,05                        | € 3,05                                  |         |
| •        | oogbout met borgpen rvs316<br>Artikelnummer: 115102641<br>Verkoopeenheids: 1 Stuks<br>Voorraad: 149<br>Hollex landvast polyester<br>wit/zwart 14mm 16 strengen<br>L=6mtr<br>Artikelnummer: LVW1405P0LY<br>Verkoopeenheids: 1 Stuks<br>Voorraad: 152 | 5                   | € 5,08<br>€ 21,29 | 40%  | € 3,05<br>€ 12,77             | € 3,05<br>€ 63,87                       |         |

Totaal excl. BTW: € 125,17

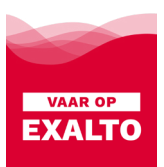